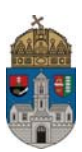

## Passzív félév kérelem

(Az OE-0002 sorszámú passzív félév kérelem csak a budapesti telephelyeken tanuló hallgatók számára jelenik meg a leadható kérvények között.)

Az "OE-0002 - Passzív félév kérelem (Budapest)" nevű kérvény leadása a Neptun rendszeren keresztül a következőképpen történik:

- 1. A hallgató belép a Neptun rendszerbe: <u>https://neptun.uni-obuda.hu/hallgato/login.aspx</u>
- A kitölthető kérvények az Ügyintézés/Kérvények menüpontban a Kitölthető kérvények fülön találhatóak.

| fárgyak Vizsgák Pénzügyek Információ                                                          | Ügyintézés                                                                                       |                            |
|-----------------------------------------------------------------------------------------------|--------------------------------------------------------------------------------------------------|----------------------------|
| Kérvények Műveletek: Hozzáadás a kedvencekhez      Kítölthető kérvények     Leadott kérvények | Kollégiumi jelentkezés<br>Szakirányjelentkezés<br>Záróvizsgák<br>Kérdőívek<br>Átsorolási kérelem |                            |
|                                                                                               | Kérvények                                                                                        |                            |
|                                                                                               | Diákigazolvány igénylés<br>Szakdolgozat témára jelentkezés<br>Diákhitel igénylés                 | 1 Oldalméret 20 🔻          |
| Név                                                                                           | Érvényesség kezdete Érvényesség vége K                                                           | érvény kitöltése befejezve |
| <u> OE-0001 - Kérelem Hallgatói jogviszony megszüntetés</u>                                   | ére 2016.04.08. 0:00                                                                             | 8                          |
| <u>OE-0002 - Passzív félév kérelem (Budapest)</u>                                             | 2016.08.26. 0:00                                                                                 | A 🗄                        |
| <u>OE-0003 - Nyilatkozat költségtérítési díj fizetéséhez</u>                                  | 2016.07.06. 0:00                                                                                 |                            |
| <u> OE-0004 - Pénzügyi korrekciós kérvény</u>                                                 | 2016.05.19. 0:00                                                                                 | •                          |
| Találatok száma:1-4/4 (47 ms)                                                                 |                                                                                                  |                            |

A passzív félév kérelem díjköteles kérvény, amit onnan lehet tudni, hogy a kérvény sorában jobb oldalon egy pénzköteg ikon található.

**Díjköteles kérvény:** olyan kérvény, melynek leadásakor a kérvényhez kapcsolódóan egy aktív, befizetésre váró tétele keletkezik a hallgatónak. A kérvény leadáskor olyan státuszba kerül, ami az ügyintéző számára nem jelenik meg a kérvénykezelő felületen. A leadás csak akkor lesz sikeres, ha a hallgató befizeti a kérvényhez kiírt tételt. Amint megtörténik a tétel kiegyenlítése, a kérvény megjelenik az ügyintézőnél, és elvégezheti a bírálást.

- 3. A kérvény megnyitása a kitöltéshez két módon történhet:
  - a. a kérvény nevére kattintva
  - b. a kérvény neve mellett a jobb oldalon lévő "+" ikonra kattintva, majd a kis felugró ablakban a "Kiválaszt" gombra kattintva.

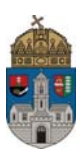

- 4. A kérvényen a hallgató kitölti a kért adatokat:
  - a) korábbi passzív félévek száma,
  - b) elérhetőségek:
    - -értesítési cím,
    - -értesítési telefonszám,
    - -értesítési e-mailcím.

| > OE-0002 - Passzív félév kérelem (Budape                                                                                                    | est)                                                                                                    |  |  |
|----------------------------------------------------------------------------------------------------|----------------------------------------------------------------------------------------------------|--|--|
| Passzív félév kérelem                                                                                                    |                                                                                                    |  |  |
| Hallgató neve:                                                                                                    |                                                                                                    |  |  |
| Neptun azonosító:                                                                                                    |                                                                                                    |  |  |
| Kar:                                                                                                    |                                                                                                    |  |  |
| Finanszírozási forma:                                                                                                    |                                                                                                    |  |  |
| Tagozat:                                                                                                    |                                                                                                    |  |  |
| Jogviszony kezdete:                                                                                                    |                                                                                                    |  |  |
| hallgató azzal a kéréssel fordulok a<br>(1) bekezdés a) pontja alapján a <b>2016/17. tané</b><br>engedélyezni szíveskedjen.                             | a Kari Tanulmányi Bizottsághoz, hogy a TVSZ 26. §<br><b>v őszi félévére r</b> észemre passzív félévet                                       |  |  |
| Korábbi passzív féléveim száma:                                                                                                    |                                                                                                    |  |  |
| Tudomásul veszem, hogy ha a kérvény leadása a<br>március 15. után történik meg, akkor államilag tá<br>jogviszony esetén a félév elszámolásra kerül a 12 | z őszi félévben október 15., a tavaszi félévben<br>ámogatott/állami ösztöndíjas/állami részösztöndíjas<br>2 állami támogatott félév között. |  |  |
| A félév közben leadott passzív félév iránti kérelm<br>igényelhető vissza.                                                                               | ek esetén a befizetett költségtérítési díj nem                                                                                              |  |  |
| A passzív félév adminisztrációs díja 4000,-<br>leadásakor automatikusan megtörténik. (A kérvér                                                          | •t/félév, a hozzá tartozó tételkiírás a kérvény<br>ny leadása a befizetést követően lesz sikeres.)                                          |  |  |
| Értesítési cím:                                                                                                    |                                                                                                    |  |  |
| Értesítési telefonszám (mobil): +36-                                                                                                    | (Formátum: +36-00-1234567)                                                                                                    |  |  |
| Értesítési e-mail cím:                                                                                                    |                                                                                                    |  |  |
| 2016.08.30                                                                                                    |                                                                                                    |  |  |
| Kérvény leadása Kitöltés felfüggesztése Dokume                                                                                                    | entumok hozzárendelése <b>Vissza</b>                                                                                                    |  |  |

5. Kitöltés után a kérvény leadása a "Kérvény leadása" gomb megnyomásával történik. Figyelem! Ha a kitöltést követően a hallgató nem kattint a "Kérvény leadása" gombra és kilép az oldalról, akkor a kérvény leadása, a befizetés kiírása nem történik meg!

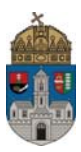

6. Ha a kérvény leadásának első lépése sikeres volt, akkor a hallgató egy felugró ablakban értesítést fog kapni:

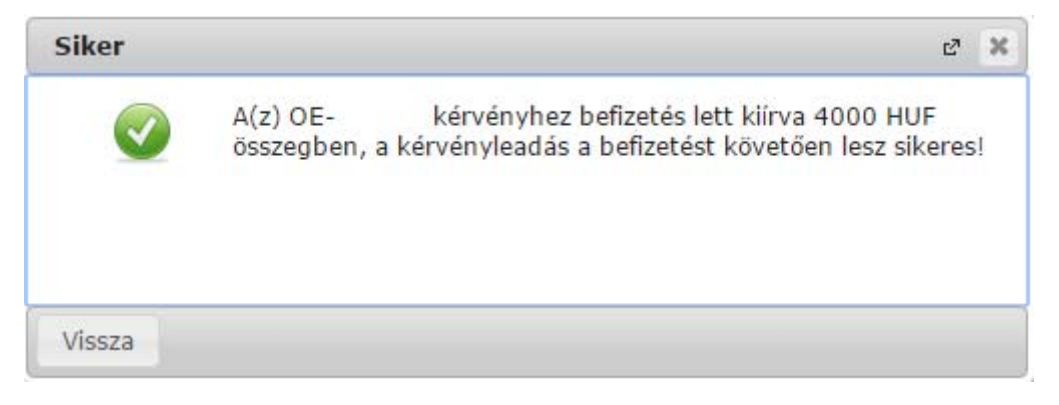

7. A hallgató automatikus rendszerüzenetben is értesítést fog kapni arról, hogy befizetésre váró kérvénye van:

| Üzenet                                                                                                    | ಲೆ 🗶            |
|----------------------------------------------------------------------------------------------------|-----------------|
| <ul> <li>Tárgy Kérvény státusz változása</li> <li>Küldő Rendszerüzenet</li> <li>Küldés ideje</li> <li>Érvényezség vége</li> </ul>                                          |                 |
| © Címzettek                                                                                                    |                 |
| Tisztelt Hallgató!<br>Értesítjük, hogy az Ön által ' ' dátummal leadott, ' ' azonosítójú, '<br>kérvény státusza 'Befizetésre vár' lett.<br>A döntés indoka: .<br>Módosító: | Előző Következő |
| 4                                                                                                    | ₩<br>}          |
| Válasz Törlés Üzenet nyomtatása Vissza                                                                                                    |                 |

- A leadott kérvényeket az Ügyintézés/Kérvények menüpontban a Leadott kérvények fülön lehet megtekinteni, itt ellenőrizhető, hogy a kérvény leadása sikeres volt-e. Ezen a fülön a hallgató láthatja a leadott kérvénye
  - nevét
  - azonosítóját,
  - a leadás dátumát,
  - a kérvény státuszát,

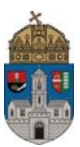

- az ügyintézőt,
- a döntés indokát.

## Díjköteles kérvény leadása esetén a kérvény státusza először "Befizetésre vár".

- Ha megtörtént a befizetés, a kérvény státusza módosulni fog "Ügyintézés alatt"-ra. A kérvény ekkor a hallgató Tanulmányi Ügyintézőjéhez kerül, aki a kérvénnyel kapcsolatos további teendőket elvégzi.
- 10. Ha a hallgató kérvényéről döntés született, akkor a kérvény státuszának változásáról a hallgató automatikus rendszerüzenetben értesítést fog kapni a Neptunban.

| Üzenet                                                                                                    | e 🗙             |
|----------------------------------------------------------------------------------------------------|-----------------|
| Tárgy Kérvény státusz változása                                                                                                    |                 |
| & Küldő Rendszerüzenet                                                                                                    |                 |
| ♦ Küldés ideje                                                                                                    |                 |
| ♦ Érvényesség vége                                                                                                    |                 |
| © Címzettek                                                                                                    |                 |
| Tiertelt Hallnatói                                                                                                    | Előző Következő |
| Értesítjük, hogy az Ön által ' 'dátummal leadott, ' 'azonosítójú, '<br>'nevű kérvény státusza 'Elfogadva' lett.<br>A döntés indoka: .<br>Módosító: Vincze Adrienn. |                 |
|                                                                                                    | *               |
|                                                                                                    | *               |
|                                                                                                    |                 |
| Válasz Törlés Üzenet nyomtatása Víssza                                                                                                    |                 |

Budapest, 2016.08.30.

Neptun csoport Óbudai Egyetem